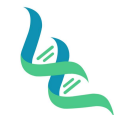

# **Intermountain Forensics**

MNT-201

Revision # 01

SOP #

Forensic DNA Technical Leader Approval

05/19/20

**Issue Date** 

### **Qiagen EZ1 Advanced XL Instrument Maintenance**

# 1. Purpose

This document explains the maintenance procedures for the Qiagen EZ1 Advanced XL (EZ1) instrument.

#### 2. Summary

Procedures given for the Post-Run, Daily, Weekly, and Monthly maintenance for the EZ1 instruments.

#### 3. Procedure

#### Maintenance:

# Post Run Maintenance:

Clean the piercing unit of the pipettor head:

- 1. Press 2 in the main menu to select the manual function.
  - 01 Apr 2017 10:30 START: Run 1: UV 2: Man 3: Test 4: Setup

The manual operation screen appears.

MANUAL OPERATION 1: Home 2: Return Tip 3: Clean 4: Resend ESC: Back

2. Press 3 to choose the "Clean" operation. The following screen appears:

MANUAL OPERATION Clean piercing unit START: Run ESC: Back

# 3. Press START.

The EZ1 will lower the piercing unit. The following screen appears:

MANUAL OPERATION Open door and clean piercing unit ENT: Done

4. Open the EZ1 door and wipe the piercing unit using a soft tissue moistened with ethanol. The piercing unit is sharp. Wipe the piercing unit with a soft tissue moistened with distilled water.

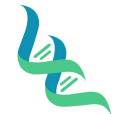

# **Intermountain Forensics**

MNT-201

Revision # 01

SOP #

Forensic DNA Technical Leader Approval

05/19/20

**Issue Date** 

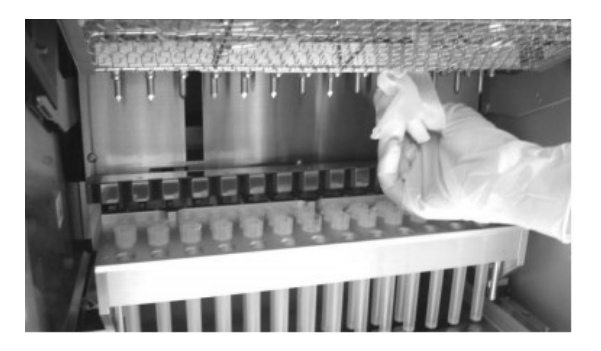

5. Close the EZ1 door and press **ENT**. The piercing unit returns to its original position and the manual operation screen appears.

MANUAL OPERATION 1: Home 2: Return Tip 3: Clean 4: Resend ESC: Back

Note: If you press ENT while the EZ1 door is open, an error message appears.

6. Press **ESC** to return to the main menu.

01 Apr 2017 10:30 START: Run 1: UV 2: Man 3: Test 4: Setup

- 7. Open the EZ1 door. Clean the tray and racks with ethanol and then with distilled water.
- 8. Clean the EZ1 worktable with ethanol and then with distilled water.
- 9. Wipe the surface of the instrument and the blue door using a soft tissue moistened with ethanol.
- 10. At the end of a protocol run, a display message will give you the option of starting a UV decontamination run. Alternatively, you can start a UV decontamination run manually by switching on the UV lamp as described below.

Switching on the UV lamps:

1. Make sure that the EZ1 door is closed.

01 Apr 2017 10:30 START: Run 1: UV 2: Man 3: Test 4: Setup

2. In the main menu, press 1 to select the UV light function. The following screen appears:

Decontamination Set Time: 30 min. Key: 0-9 ENT: Next ESC: Abort

- 3. Use the keys 0 through 9 to set the duration of the decontamination time to 20 minutes. (Pressing ESC will cancel the procedure and return you to the main menu.)
- 4. Press the **ENT** key. The following menu appears.

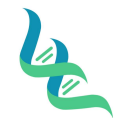

# **Intermountain Forensics**

Revision # 01

SOP #

Forensic DNA Technical Leader Approval

05/19/20

**Issue Date** 

UV Decontamination Time: 20 min. START: Run ESC: Back

- 5. Press START to switch on the UV lamp. The worktable will move slowly back and forth under the UV light.
- 6. At the end of the run, the following screen appears.

Decontamination UV lamp cooling Please stand by

After cooling, the main menu appears and the next run can be started.

### Daily:

After running the last protocol of the day, wipe the O-rings of the tip adapters with a lint-free tissue.

#### Weekly:

To maintain good contact between tip adapters and filter-tips and to prevent liquid leaking from the tips, grease the O-rings of the tip adapters every week:

- 1. Apply a small amount of silicon grease to the end of a filter-tip.
- 2. Apply the silicon grease to the surface of the O-rings.
- 3. Place the tip onto the pipettor head and rotate the tip on the pipettor head to distribute the silicon grease evenly.

**Note**: The filter-tips should sit flush against the upper white plastic bar if the O-rings are properly greased. There should not be a gap. Excess or insufficient grease can affect the performance of the EZ1.

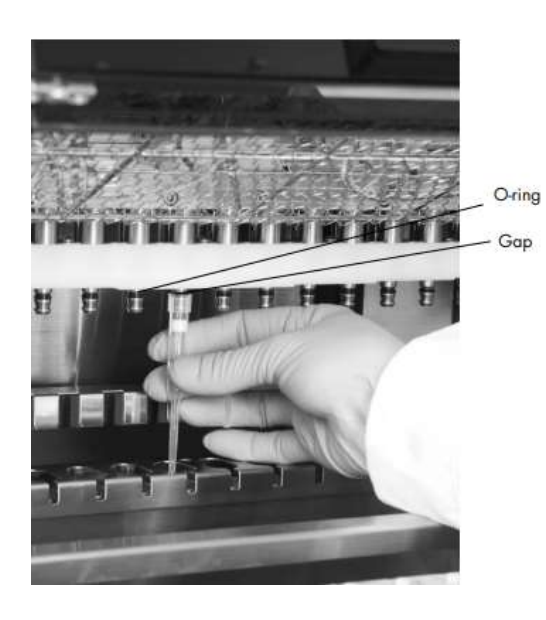

| le l                                   | Intermountain Forensics | SOP #      | MNT-201 |
|----------------------------------------|-------------------------|------------|---------|
|                                        |                         | Revision # | 01      |
| Forensic DNA Technical Leader Approval |                         | Issue Date |         |
| Jan Hell                               |                         | 05/19/20   |         |
| Refere                                 | nces                    |            |         |

# 5. Definitions

N/A